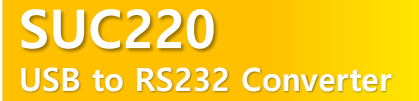

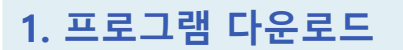

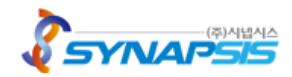

#### 1.1 프로그램 다운로드

www.synapsis.co.kr의 고객지원 > 다운로드 > SUC220 드라이버 설치 프로그램 다운로드합니다.

#### 1.2 지원 운영체계

Windows 7, Windows 8, Windows 10, Windows CE, Windwos XP, Windwos 2000, Windows Vista, Linux, Android, Mac OS X

#### 1.3 드라이버

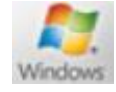

1)Window CDM21228\_Setup.exe / CDMuninstallerGUI.exe

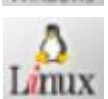

CIOFCUD

2)Linux libftd2xx-x86\_64-1.4.8.gz

 Android Android\_Java\_D2XX\_2.08.zip

#### \* 버전이 업데이트 되면 파일명이 변경되므로 문서와 다를 수 있습니다.

#### 1.4 케이블 연결 및 드라이버 설치 순서

본 제품은 장치와 연결하면 자동으로 드라이버를 다운로드하여 설치하게 되어 있습니다. 만약 그러지 못한 경우, 다음의 과정을 통해 수동으로 드라이버를 다운로드하여 설치하여 주십시오.

- 1) 구매한 Cable을 PC/POS에 연결하기 전에 드라이버를 먼저 설치합니다.
- 2) 드라이버 설치가 완료되면 구매한 Cable을 PC/POS의 USB Port에 장착합니다.
- 3) 연결할 장치의 해당 포트에 구매한 Cable의 RS232잭을 연결하여 사용합니다.

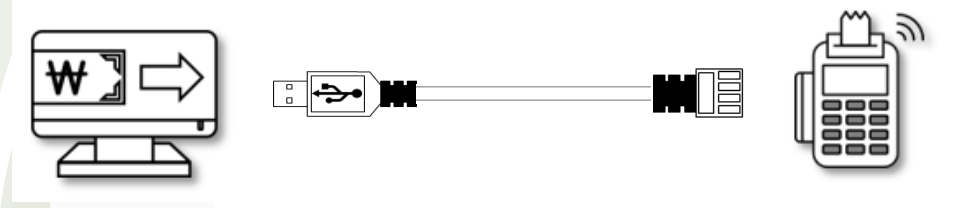

본 제품은 케이블 단일 구성이며, 사용자 환경에 따라 RJ9 / RJ11 / RJ45 형태로 제공됩니다.

Please contact us before purchasing because the image above may change due to improved performance of the product.

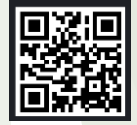

#### Synapsis Company

Synapsis Co., Ltd. is a Total Solution Provider that provides an evolved IoT solution with the goal of achieving customers' dreams together. Details can be found at the QR code.

http://www.synapsis.co.kr/ web@synapsis.co.kr

Copyright 2020. Synapsis Co., Ltd All Rights Reserved.

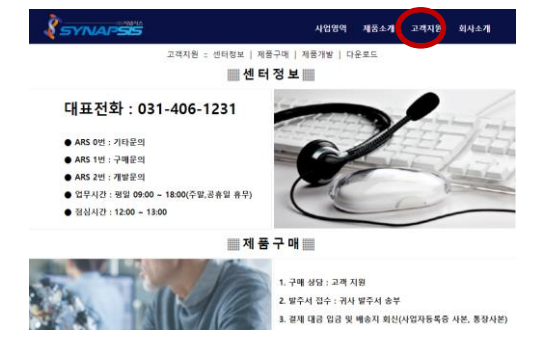

# SUC220 USB to RS232 Converter

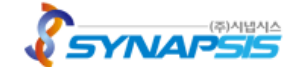

# 2. 드라이버 설치

| FTDI CDM Drivers                                                                                       | FTDI CDM Drivers                                                                                      | S<br>2.12.28.2 of FTDI's Windows<br>Istaller.                                                                                     | <b>2.1 설치 프로그램을 실행</b><br>1)드라이버 설치 프로그램을 실행합니다.<br>(본 예시는 Windows 10 입니다)<br>2)Extract 를 선택하여 진행합니다.            |
|----------------------------------------------------------------------------------------------------|----------------------------------------------------------------------------------------------------|----------------------------------------------------------------------------------------------------|----------------------------------------------------------------------------------------------------|
| 2.2 드라이버 설치 진형<br>1) Extract 가 진행되는<br>progress bar가 증<br>2) Extract 가 완료되면<br>[장치 드라이버 설<br>으로 이동합니다. | <mark>생</mark><br>· 동안<br>가합니다.<br>! 자동으로<br><b>치 마법사 시작 화면]</b>                                      | FTDI CDM Drivers Extracting Files FreeExtractor is extractin Please wait while the files Extracting Static/I386/ftd FreeExtractor | ag the compressed files in this archive.                                                                         |
| 장치 드라이버 설치 마법사                                                                                         | 장치 드라이버 설치 마법사 시작         이 만법사는 상용자강 일부 컴퓨터 장치에 필요한 소프트웨         계속하려면 [다음]를 클릭하십시오.         < 뒤로(B) |                                                                                                    | <ul> <li>2.3 장치 드라이버 설치 마법사 시작</li> <li>1) 장치에 필요한 소프트웨어 드라이버 설치를 도와줍니다.</li> <li>2) 다음 버튼을 click합니다.</li> </ul> |

Please contact us before purchasing because the image above may change due to improved performance of the product.

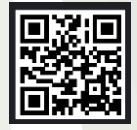

#### Synapsis Company

Synapsis Co., Ltd. is a Total Solution Provider that provides an evolved IoT solution with the goal of achieving customers' dreams together. Details can be found at the QR code.

http://www.synapsis.co.kr/ web@synapsis.co.kr

Copyright 2020. Synapsis Co., Ltd All Rights Reserved.

# SUC220 USB to RS232 Converter

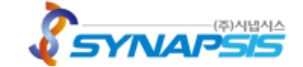

# 2. 드라이버 설치

| I 동의해야만 설치를 계속할 수 있습니<br>오. 나머지 계약 내용를 보려면 스크로<br>누르십시오.<br>INOTICE: PLEASE READ CAREFULI<br>I THE RELEVANT SOFTWARE:<br>agreement (Licence) is a legal agre<br>r you) and Future Technology Devic.<br>Seaward Place, Centurion Business<br>d (UK Company Number SC136640)<br>software provided by the Licensor(<br>ING OR USING THIS SOFTWARE YO<br>CHE 이름으로 제<br>(D) | 다. 사용권 계약을 자세<br>할 막대 또는 〈Page<br>LY BEFORE<br>eement between you<br>es International<br>(Licensor or we) for<br>Software),<br><u>pU AGREE, TO THE</u><br>23(S) 인쇄(P)                                                                                                    | <ul> <li>2.4 사용권 계약</li> <li>1) 사용권 계약 내용을 읽은 후 동의<br/>여부를 선택합니다.</li> <li>2) 다음 버튼을 click 합니다.</li> </ul>                                                                                                    |  |  |
|----------------------------------------------------------------------------------------------------|----------------------------------------------------------------------------------------------------|----------------------------------------------------------------------------------------------------|--|--|
| < 뒤로(B)                                                                                                    | 다음(N) > 취소                                                                                                    |                                                                                                    |  |  |
|                                                                                                    | 장치 드라이버 설치 마법사<br>지금 드라이버를 설치하는 중                                                                                                    |                                                                                                    |  |  |
| 치하는 단계입니다.                                                                                                    |                                                                                                    |                                                                                                    |  |  |
| 2) 설치가 완료되면 사용으로<br>다음화면으로 이동합니다.                                                                                                    |                                                                                                    |                                                                                                    |  |  |
|                                                                                                    |                                                                                                    | < 뒤로(B) 다음(N) > <b>취소</b>                                                                                                    |  |  |
| 장치 드라이버 설치 마법사 원<br>현재 설치되어 있는 소프트웨어가,<br>왜어 장치에 더 확합하기 때문에 소<br>니다.                                                                                                    | 년료<br>설치하려는 소프트웨어보다 하드<br>▷프트웨어를 업데이트하지 않았습<br>할 수 있음<br>할 수 있음                                                                                                    | <ul> <li>2.6 장치 드라이버 설치 마법사 완료&gt; <ol> <li>설치된 드라이버 이름 및 상태를<br/>알려줍니다.</li> <li>2) 정상적으로 설치가 완료되면 마침<br/>버튼을 click합니다.</li> </ol> </li> </ul>                                                                                                    |  |  |
|                                                                                                    | ┃ 등 의해 마만 설치를 계속할 수 있습니<br>수 보십시오.<br>ING INCE: PLEASE READ CAREFUL<br>interRELEVANT SOFTWARE:<br>agreement (Licence) is a legal agr<br>you) and Future Technology Devic<br>Saward Place, Centurion Business<br>d (UK Company Number SC136640)<br>Saward Place, Centurion Business<br>d (UK Company Number SC136640)<br>ING OR USING THIS SOFTWARE YS<br>ING OR USING THIS SOFTWARE YS<br>(D) | 한국의 비아만, 설치를 계속할 수 있습니다. 사용권 계약을 자해<br>(소 비가 지역 마용을 보려면 소크를 막내 또한 (Page<br>* 2010)         INDICE: PLEASE READ CAREFULLY BEFORE<br>* segmement (Licence) is a legal agreement between you<br>(Segment (Licence) is a legal agreement between you<br>(Segment (Licence) is a legal agreement between you<br>(Segment (Licence) is a legal agreement between you<br>(Segment (Licence) is a legal agreement between you<br>(Segment (Licence) is a legal agreement between you<br>(Segment (Licence) is a legal agreement between you<br>(Segment (Licence) is a legal agreement between you<br>(Segment (Licence) is a legal agreement between you<br>(Segment (Licence) is a legal agreement between you<br>(software provided by the Licenson(Software).         (ING OR USING THIS SOFTWARE YOU AGREE TO THE |  |  |

Please contact us before purchasing because the image above may change due to improved performance of the product.

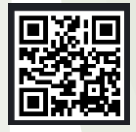

#### Synapsis Company

Synapsis Co., Ltd. is a Total Solution Provider that provides an evolved IoT solution with the goal of achieving customers' dreams together. Details can be found at the QR code.

http://www.synapsis.co.kr/ web@synapsis.co.kr

Copyright 2020. Synapsis Co., Ltd All Rights Reserved.

### **SUC220** USB to RS232 Converter

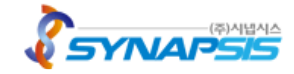

# 3. 드라이버 삭제

| CDM Uninstaller                                                                                                    |                                                                                                    |
|----------------------------------------------------------------------------------------------------|----------------------------------------------------------------------------------------------------|
| Vendor ID 0403 Product ID 6001                                                                                               | 3.1 드라이버 삭제 순서                                                                                                    |
| Add<br><u>Add</u><br><u>Remove</u><br><u>Qlear</u><br><u>Clear</u><br><u>Ready</u><br><u>Remove Devices</u><br><u>Cancel</u> | <ol> <li>CDMuninstallerGUI.exe 을 실행합니다.</li> <li>Vendor ID, Product ID 를 입력한 후 'Add' 버튼을<br/>click합니다.<br/>Vendor ID : 0403 (FTDI default ID)<br/>Product ID : 6001 (default ID, single channel devices</li> <li>목록 창에 나타난 장치 중 삭제할 대상을 선택한 후<br/>'Remove' 버튼을 click합니다.</li> <li>시스템에 탑재되어 해당 ID정보를 가진 전체 장치를<br/>삭제하기 위해서 [Remove Devices]를 click합니다.</li> <li>[Clear]버튼을 click하여 장치목록창을 지웁니다.</li> </ol> |

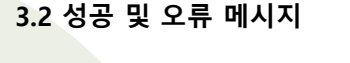

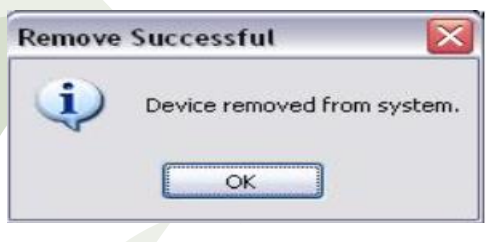

- 1) 성공 메시지
  - 드라이버가 정상적으로 삭제되었습니다.

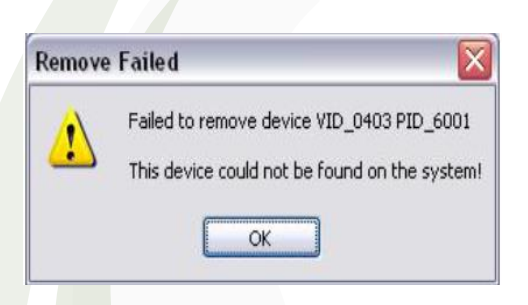

- 3) 오류 메시지
  - 장치를 제거하려고 시도한 후 응용프로그램이 해당 Vendor ID, Product ID 와 일치하는 장치를 찾지 못하는 경우 발생합니다.

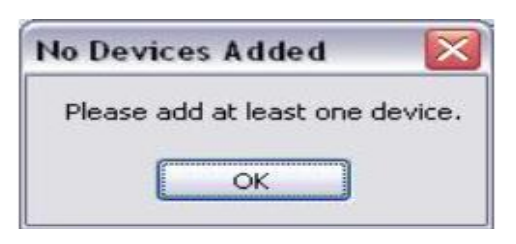

#### 2) 오류 메시지

해당 Vendor ID, Product ID 를 가진 장치가 없는 상태에서 삭제를 시도할 경우 발생합니다.

| Operation Failed                            | X               |
|---------------------------------------------|-----------------|
| The Vendor ID and Product ID must be a unio | que combination |
| OK                                          |                 |

4) 오류 메시지 이미 목록 창에 조회된 장치를 반복해서 추가시킬 경우 발생합니다.

Please contact us before purchasing because the image above may change due to improved performance of the product.

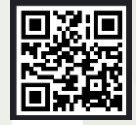

#### **Synapsis Company**

Synapsis Co., Ltd. is a Total Solution Provider that provides an evolved IoT solution with the goal of achieving customers' dreams together. Details can be found at the QR code.

http://www.synapsis.co.kr/ web@synapsis.co.kr

Copyright 2020. Synapsis Co., Ltd All Rights Reserved.